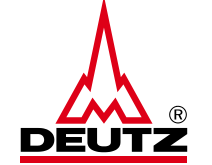

# DEUTZ AG Kuriersendungen national

Anleitung zum Versand von Kuriersendungen national bis 30kg mit UPS an DEUTZ AG Standorte

Bitte füllen Sie alle Pflichtfelder aus, welche mit einem "◆" markiert sind. Wenn weitere Felder benötigt werden, füllen Sie diese auch bitte aus.

Bei Sendungen aus Drittländern müssen die Ausfuhrdokumente zwingend der Sendung beigelegt oder am Paket angebracht werden.

| Ship From            | Ship To                 | Shipment                     |  |
|----------------------|-------------------------|------------------------------|--|
| Company Name +       | Address Book            | UPS Service International    |  |
|                      | Deutz Ulm Schadteile    | ✓ UPS                        |  |
| Attention            | Please Select           | capel Delivery Method        |  |
|                      | Deutzic/o Kuehn & Nagel | View and Print 🗸             |  |
| Address Line 1 🔸     | Deute Userschlasch      | Description of Merchandise + |  |
|                      | Deutz Herschbach        | New Engine Parts             |  |
| Address Line 2       | Deutz Logistikzentrum   |                              |  |
|                      | Deutz MFZ Hansestr.     |                              |  |
| City +               | Deutz Schadteile Koeln  | Package(s)                   |  |
|                      | Deutz Ulm               |                              |  |
| State                | Deutz Ulm Schadteile    | Package 1                    |  |
|                      | DTNA                    | Weight 🔸                     |  |
| Postal Code 🔸        |                         |                              |  |
|                      |                         | Reference 1 +                |  |
| Country or Territory |                         |                              |  |
| Argentina            | ▼                       | Reference 2                  |  |
| Phone Number         |                         |                              |  |
|                      |                         | Add Package 1                |  |
| E-Mail Address       |                         | Package                      |  |
| deutz@deutz.com      |                         |                              |  |

Empfangswerk der DEUTZ AG auswählen. Die genauen Empfangsadressen finden Sie auf der nächsten Seite.

Wenn Sie mehr als nur ein Paket versenden möchten, dann können Sie unter "Add" weitere Pakete hinzufügen. Die Pakete werden dann zusammen zugestellt. Bitte achten Sie darauf, dass das maximale Gewicht auf 30 kg pro Sendung beschränkt ist!

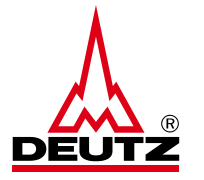

| 1. | DEUTZ c/o Kühne & Nagel         | = | Wareneingang Wek 1210, Niederkasseler Str. 20, 51147 Köln (Porz-Lind)      |
|----|---------------------------------|---|----------------------------------------------------------------------------|
| 2. | DEUTZ Herschbach                | = | Wareneingang Werk 8010, Sonnenberg 1, 56249 Herschbach (Industriegebiet)   |
| 3. | DEUTZ Logistikzentrum           | = | Wareneingang Werk 41010, Dillenburger Str. 106, 51105 Köln (Kalk)          |
| 4. | DEUTZ MFZ Hansestr.             | = | Wareneingang MFZ (gilt für Entwicklungswerk, MFZ-Wareneingang)             |
|    |                                 |   | Hansestr. 67-71, 51149 Köln (Porz-Eil)                                     |
| 5. | DEUTZ Schadteile Koeln          | = | Zollbereich Warenannahme Tür 02, Tor 20 und 21 Schadteilabwicklung,        |
|    |                                 |   | Hansestr. 67-71 51149 Köln (Porz-Eil)                                      |
| 6. | DEUTZ ULM                       | = | Wareneingang Werk 3010, Nicolaus-Otto-Str. 25, 89079 Ulm                   |
| 7. | DEUTZ Ulm Schadteile            | = | Wareneingang Schadteilanalyse / Gewährleistung X-Change Analyse            |
|    |                                 |   | Nicolaus-Otto-Str. 25 89079 Ulm                                            |
| 8. | DEUTZ Service Sparparts returns | = | Wareneingang Service-Retouren, Dillenburger Str. 106 D - 51105 Köln (Kalk) |
|    |                                 |   |                                                                            |

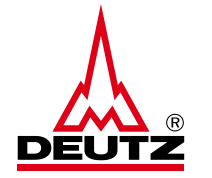

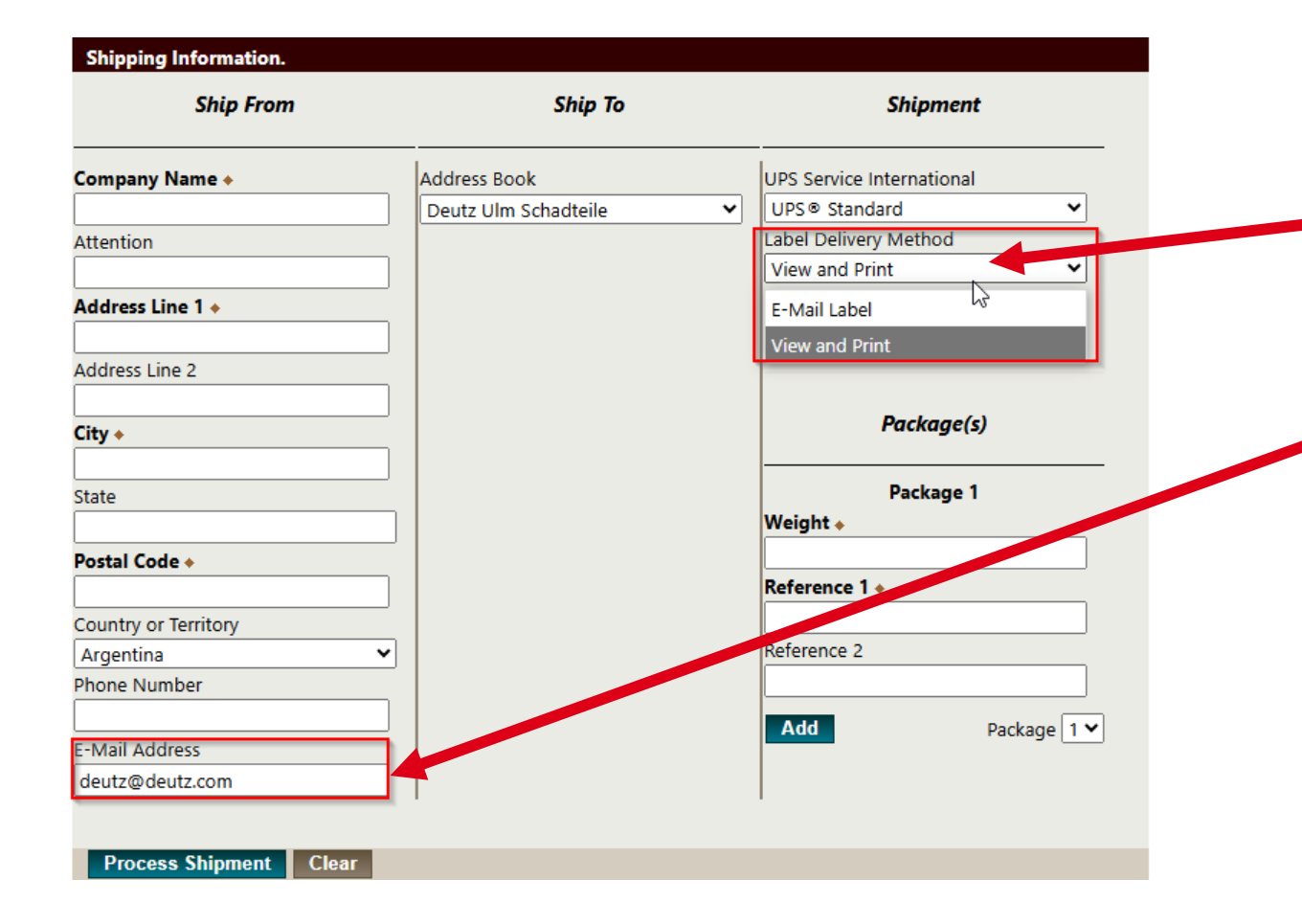

Sie können unter "Label Delivery Method" zwischen "View and Print" oder "E-Mail Label" selektieren.

Bei "E-Mail Label" muss die E-Mail-Adresse im dazugehörigen Feld angegeben werden, damit das Label per E-Mail an Sie versendet werden kann, nachdem die Sendung abgeschlossen wurde.

Bei "View and Print" wird das Label nach dem Sendungsabschluss auf der Folgeseite druckfertig angezeigt.

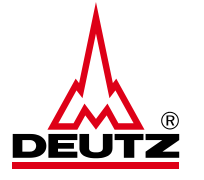

|                                                      | 1                          |   |  |
|------------------------------------------------------|----------------------------|---|--|
| 1ZB5692F9135221426                                   |                            |   |  |
| Return to Guest Access Shippi                        | ng Page                    |   |  |
| Click here to Schedule a picku<br>Pickup Information |                            |   |  |
| Pickup Date: Tuesday, Apri                           | 8, 2025 🗸                  |   |  |
| Earliest Pickup Time:                                |                            |   |  |
| Latest Pickup Time:<br>5 V 00 V O AM  PN             | I                          |   |  |
| Contact Name: *<br>Userguide                         | Phone Number:  +49221822-0 |   |  |
| Room Number:                                         | Floor Number:              |   |  |
| Pickup Point:                                        |                            |   |  |
|                                                      |                            |   |  |
| Special Instructions:                                |                            |   |  |
|                                                      |                            | , |  |
| Submit                                               |                            | " |  |

#### Shipment successful

1ZB5692F9135221426

Shinment successful

Return to Guest Access Shipping Page

Pickup successful. Your pickup confirmation number is 29F3B908MG6

Sobald Sie das Label gedruckt haben, müssen Sie nur noch die Abholung buchen. Für die Buchung der Abholung kann der Abholtag und die Abholzeit bestimmt werden. Es ist zwingend notwendig, dass ein Kontakt und eine Telefonnummer angegeben werden.

\*Sollten Sie bereits eine Regelabholung mit UPS für Ihren eigenen Versand vereinbart haben, dann müssen Sie keine zusätzliche Abholung über das Portal buchen. Sie können die Sendungen für die DEUTZ AG an UPS übergeben.